## **Updating Institution for Exceptions**

This job aid describes details how to update settings in Campus Solutions to ensure that APR exceptions functionality will work properly.

 Using an Incognito (Chrome) or Private (Firefox) browser window sign in to Campus Solutions at https://bcsint.is.berkeley.edu/.

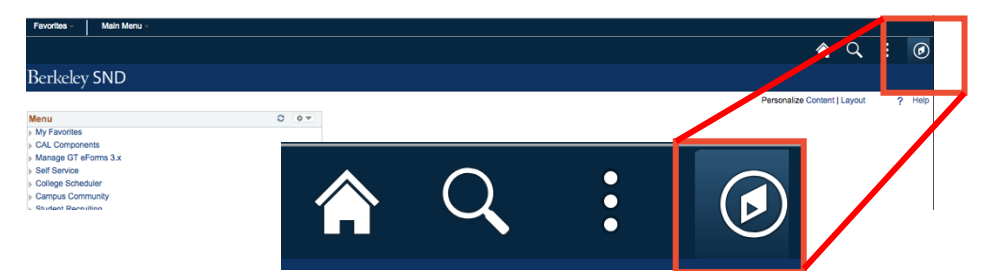

2. Open the Navigator Bar.

- 3. Click Navigator.
- 4. Click Set Up SACR.

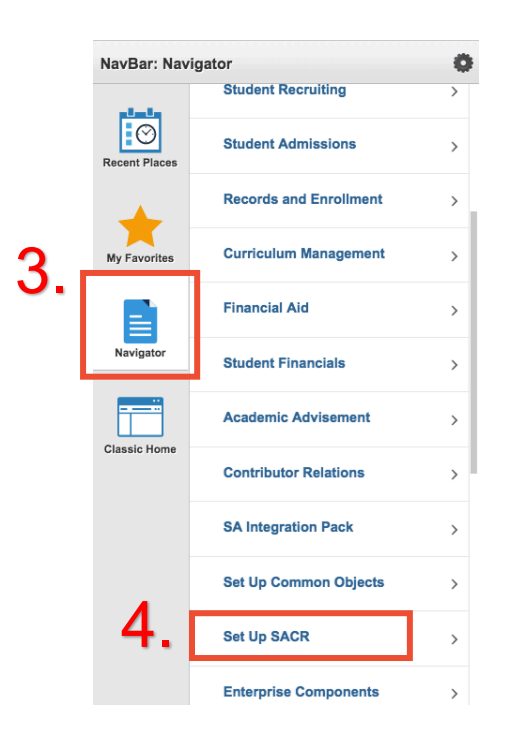

5. Click User Defaults.

| NavBar: Navigator |                       |   |  |  |  |  |
|-------------------|-----------------------|---|--|--|--|--|
|                   | Set Up SACR           |   |  |  |  |  |
| Recent Places     | Install               | > |  |  |  |  |
| +                 | Security              | > |  |  |  |  |
| My Favorites      | Foundation Tables     | > |  |  |  |  |
|                   | Common Definitions    | > |  |  |  |  |
| Navigator         | Product Related       | > |  |  |  |  |
| Classic Home      | System Administration | > |  |  |  |  |
|                   | User Defaults         |   |  |  |  |  |
|                   |                       |   |  |  |  |  |
|                   |                       |   |  |  |  |  |

6. Delete text in the Academic Institution field and click Save. Leave all other fields blank.

Note: Do not make any other changes on these pages

| User Defaults 1 | User Defaults 2 | User Defaults 3 | User Defa |  |  |  |
|-----------------|-----------------|-----------------|-----------|--|--|--|
| User ID Name    |                 |                 |           |  |  |  |
|                 | Academic Instit | tution 🔍 🔍      | . L       |  |  |  |
|                 | Career Group    | SetID 🤍         |           |  |  |  |
|                 | Facility Group  | SetID           |           |  |  |  |
|                 | Academic C      | areer           |           |  |  |  |
|                 | Academic C      | Group           |           |  |  |  |
|                 | Subject         | Area            | 2         |  |  |  |
|                 |                 | Term            |           |  |  |  |
|                 | Academic Pro    | ogram 🔍         |           |  |  |  |
|                 | Academic        | Plan            | Q         |  |  |  |
|                 | Academic Sub    | -Plan           | Q         |  |  |  |
| Save Not        | ify             |                 |           |  |  |  |

User Defaults 1 | User Defaults 2 | User Defaults 3 | User Defaults 4 | Enr

| 7.                                                                                      | Type "UCB01" in the Academic Institution field and click <b>Save</b> . | User Defaults 1 | User Defaults 2  | User Defaults 3 | User Defaults 4         | Enroll |  |  |
|-----------------------------------------------------------------------------------------|------------------------------------------------------------------------|-----------------|------------------|-----------------|-------------------------|--------|--|--|
|                                                                                         |                                                                        | User            |                  | Na              | ame \                   |        |  |  |
|                                                                                         |                                                                        |                 | Academic Instit  | ution UCB01     | UC Ber                  | keley  |  |  |
|                                                                                         |                                                                        |                 | Career Group     | SetID           | -                       |        |  |  |
|                                                                                         |                                                                        |                 | Facility Group   | SetID           |                         |        |  |  |
|                                                                                         |                                                                        |                 | Academic C       | areer           |                         |        |  |  |
|                                                                                         |                                                                        |                 | Academic G       | iroup           |                         |        |  |  |
|                                                                                         |                                                                        |                 | Subject          | Area            | Q                       |        |  |  |
|                                                                                         |                                                                        |                 |                  | Term            |                         |        |  |  |
|                                                                                         |                                                                        |                 | Academic Pro     | gram 🔍          |                         |        |  |  |
|                                                                                         |                                                                        |                 | Academic         | Plan            |                         |        |  |  |
|                                                                                         |                                                                        |                 | Academic Sub     | -Plan           | Q                       |        |  |  |
| Jser Defaults 1   User Defaults 2   User Defaults 3   User Defaults 4   Enrollment Over |                                                                        |                 |                  |                 |                         |        |  |  |
| 8.                                                                                      | Sign out of Campus Solutions.                                          |                 | Â                | <u>२</u> 🦉      | $\overline{\mathbf{D}}$ |        |  |  |
| 9. C                                                                                    | Close browser window.                                                  |                 | Add To Homepage  |                 |                         |        |  |  |
|                                                                                         |                                                                        |                 | Add To NavBar    | ize Pa          | ge                      |        |  |  |
|                                                                                         |                                                                        |                 | Add To Favorites |                 |                         |        |  |  |

## Support:

For questions or assistance, please contact SIS Production Support:

- Email: <u>sishelp@berkeley.edu</u>
- Call 510-664-9000 (press option 6)

For additional SIS resources, please visit: <u>http://sis.berkeley.edu/training</u>

My Preferences

Sign Out